## Nobia Tipser! - Lasso Kalkyl

För att enkelt kunna se vad ett skåp, en skåpsrad eller en köksö kostar kan man använda den smarta funktionen Lasso Kalkyl.

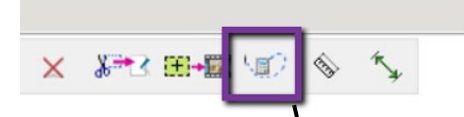

1. Ta kommandot i snabbkommandofältet i ovankant, se till att "Enskilt objekt" är valt.

51 3

**a.** Dra igenom de objekt som man vill ha pris på, t.ex. skåp 8:

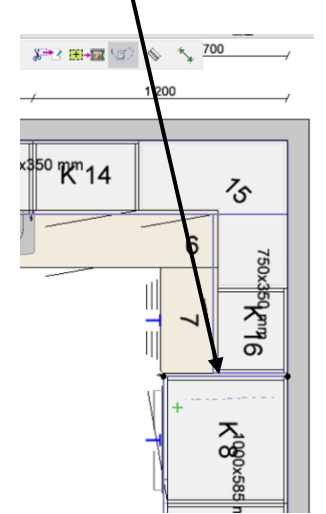

b. Kalkylen öppnas automatiskt och en artikelvy har skapats, Artikelvy 1.

| Kalkyl                    |                                               |                                                        |                       | - 0               |
|---------------------------|-----------------------------------------------|--------------------------------------------------------|-----------------------|-------------------|
| rkiv Redig                | era Välj tillverkare                          |                                                        | 6                     | 🛛 🔤 🔤 Valuta:     |
| Normala lu<br>Separata li | cksatser 🗹 Inkludera<br>ucksatser 🗹 Inkludera | uckor Exkludera bänkskivor<br>tommar Enbart bänkskivor | Summeringsmall Utrust | ningspaket Uträkn |
| vudvy                     | Artikelvy 1 📓 🗙                               |                                                        |                       |                   |
| # +                       | Autilial                                      | Bes                                                    | skrivning Antal       | - Sāljpris tot    |
| arbodal                   |                                               |                                                        |                       |                   |
| Skåp                      |                                               |                                                        |                       |                   |
|                           | 01 295 05 7555 060 2                          | 8 Insats med tandemlådor för inbyggnad (Fagerö Sand)   | 1                     | 5 500,00 kr       |
| A                         | 01 36 1370 0000                               | Täcklist 600mm Rostfri                                 | 1                     | 55,00 kr          |
| 2                         | 01 36 8083 0000                               | Täckbricka Tandembox                                   | 2                     | 0,01 kr           |
|                           | 01 29 1014 0000                               | Täckbricka gångjärn                                    | 2                     | 0,01 kr           |
|                           |                                               |                                                        | Totalt Skå            | p 5 555,01 kr     |
| Baldakin                  |                                               |                                                        |                       |                   |
| 1                         | 01 37 1061 1590                               | 16 mm Baldakin, 585 mm, Sand målad                     | 1                     | 766,00 kr         |
|                           |                                               |                                                        | Totalt Baldak         | in 766,00 kr      |
| Socklar                   |                                               |                                                        |                       |                   |
| 5                         | 01 36 1136 0000                               | Stödben, 4-pack                                        | 1                     | 120,00 kr         |
|                           |                                               |                                                        | Totalt Socki          | ar 120,00 kr      |
| Grepp                     |                                               |                                                        |                       |                   |
| 5                         | 01 32 7171 0000                               | Tråd rostfri cc 128 mm                                 | 2                     | 54,00 kr          |
|                           |                                               |                                                        | Totalt Greg           | p 54,00 kr        |
| illbehör                  |                                               |                                                        |                       |                   |
|                           | 01 07 0700 0000                               | Frank Realize had been                                 |                       | C0.00 la          |
| mmering                   |                                               |                                                        |                       | 🗟 Inställning     |
|                           | Komponente                                    | r                                                      |                       | 6 555,01          |
|                           | Rabatt                                        |                                                        | 0                     | % 0,00            |
|                           | Frakt                                         |                                                        |                       | 0,00              |
|                           | Emballage                                     |                                                        |                       | 0,00              |
|                           | Montering                                     |                                                        |                       | 0,00              |
|                           | inbarning                                     |                                                        |                       | 0,00              |
|                           | Miljoavgitter                                 |                                                        |                       | 0,00              |
|                           | Augunda                                       |                                                        |                       | 0,00              |
|                           | Summa avkl                                    | moms                                                   |                       | 6 500.00          |
|                           | Mome                                          | invina invina                                          | 25                    | % 1.625.00        |
|                           | Summa                                         |                                                        | 20                    | 8 125,00          |
|                           | Julina                                        |                                                        |                       | 0 120,00          |
|                           |                                               |                                                        | 0                     |                   |

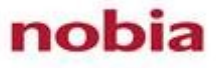

Tips fra Nobia CETsupport – lasso kalkyl

Vill man veta vad köksön kostar markerar man den med samma kommando.

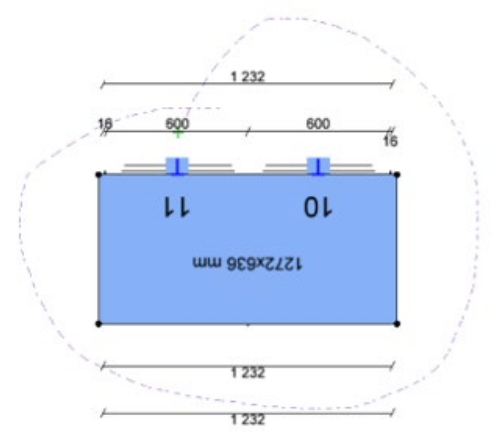

Vill man göra detta på ett ännu snabbare sätt, kan man ha "Alla objekt i grupp" förvalt. Då räcker det att dra igenom ett av skåpen eller del av köksön, så öppnas kalkylen och Artikelvy 2 är skapad.

2. När man är klar kan man enkelt stänga ner de nya artikelvyerna via det lilla röda krysset i ovankant på flikarna.

Vill man istället ha dem kvar kan man namnge dem för att förtydliga vad man gjort. Då klickar man på symbolen som visas i bild och ändrar namnet upptill i Vyinställningar.

73 ,

| 🕽 Kalikyi                                                           |                      |                                                                   |                        |                                 |  |
|---------------------------------------------------------------------|----------------------|-------------------------------------------------------------------|------------------------|---------------------------------|--|
| Arkiv Redigera Val                                                  | j tillverkare        |                                                                   |                        |                                 |  |
| <ul> <li>Normala lucksatser</li> <li>Separata lucksatser</li> </ul> | Inkluder<br>Inkluder | ra luckor 📄 Exkludera bänkskivo<br>ra stommar 📄 Enbart bänkskivor |                        | Ø Vyinställningar<br>Namn Köksö |  |
| Huvudvy Artikelvy 1                                                 |                      | Köksö                                                             | 📾 🗙 🗅 🕼                |                                 |  |
| # # +0                                                              | Artikel              |                                                                   | Köksö (Lasso kalkyl.cm | Kolumner Grupp<br>drw)          |  |

Tänk på att stänga ner artikelvyerna eller byta till Huvudvy när operationen är klar, så kommer hela köket visas i kalkylen igen.

Lycka till!

nobia